# 中国科学技术大学研究生信息平台专业实 践系统(学生端、导师端)操作手册(V1.1 版)

中国科学技术大学研究生院

2022年5月

#### 一、系统简述

该系统为便于管理专业学位硕士研究生专业实践必修 环节而开发,依托"研究生信息平台"运行。

系统开发和专业实践必修环节管理政策依据:

 1.中国科学技术大学专业学位研究生实践基地建设管理 办法(试行)(研字(2021)28号);

2.中国科学技术大学专业学位研究生专业实践管理规定(试行)(研字〔2021〕29号)。

二、系统端口

该系统主要分为三个端口,即:导师端(校内导师、实 践导师),教秘端和学生端。

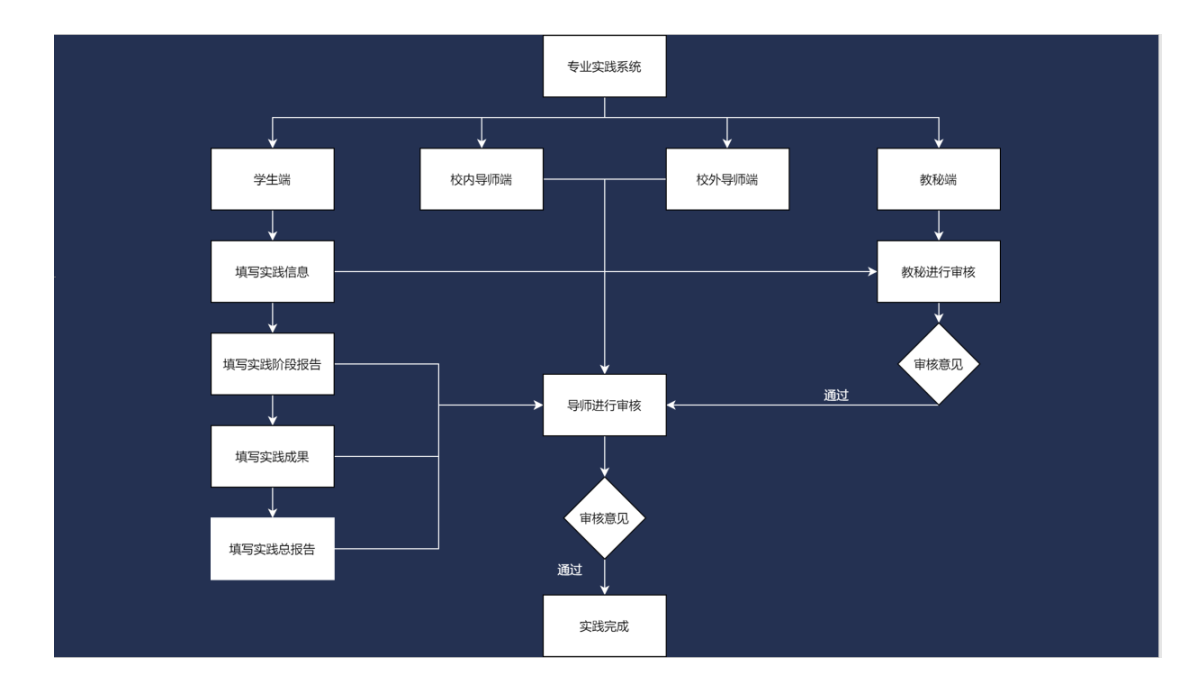

(一) 学生端

#### 1.专业实践开始前

专业学位硕士研究生在开展专业实践之前,进入"研究

生信息平台",选择"专业实践"板块。主要为以下五个菜 单

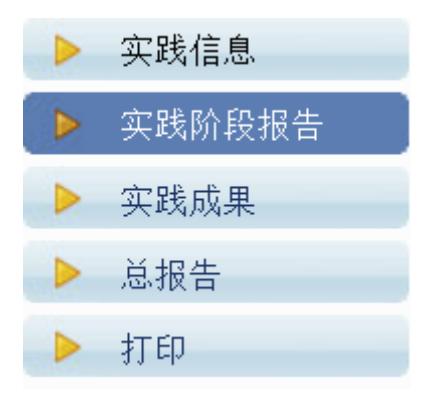

(1) 第一步:点击实践信息。根据页面下方提示的步骤开始填写相关信息。

|            |            |         | 第一步、       | 填写实践信息      |       |  |  |  |
|------------|------------|---------|------------|-------------|-------|--|--|--|
| 实践任务/项目名称: |            |         |            | 实践薪资(元/月):  |       |  |  |  |
| 实践起止日期:    | 自: 💙 年 🗸   | 月 🔽 🖌 🖂 | 至: 💙 年 💙 月 | -           |       |  |  |  |
|            | 保存         |         |            |             |       |  |  |  |
|            | 第二步、选择实践基地 |         |            |             |       |  |  |  |
| 请选择实践基地:   | 请选择实践基地    |         |            |             |       |  |  |  |
| 实践单位联系人姓名: |            | 职务/职称:  |            |             | 联系方式: |  |  |  |
|            |            |         | 第三步、       | 选择实践导师      |       |  |  |  |
| 请选择实践导师:   | 选择实践导师     |         |            |             |       |  |  |  |
| 实践导师姓名:    |            | 职务/职称:  |            |             | 联系方式: |  |  |  |
| 实践导师工作单位:  |            |         |            |             |       |  |  |  |
|            |            |         | 第四步、上传相关协  | ▶议、合同、接收证明等 |       |  |  |  |
| 上传相关协议、    | 合同、接收证明等:  |         | 上传         |             |       |  |  |  |

(2) 第二步:选择实践基地。

(3) 第三步:选择实践导师。如查询不到实践基地 或者实践导师信息,请联系所在培养单位教学秘书老师进 行后台添加。

(4) 第四步:上传相关协议、合同、接收证明等。 填写完成之后上方页面会出现相应的专业实践信息示例 如下。

| 实践任务/项目名称:  | 时间内容测试                   |                             |           |            |            |             |             |
|-------------|--------------------------|-----------------------------|-----------|------------|------------|-------------|-------------|
| 姓名:         | 许鑫                       | 性别:                         | 男         | 出生年月:      | 19970602   | 民族:         | 汉族          |
| 学号:         | SA20009090               | 学院:                         | 工程科学学院    | 系别:        | 精密机械与精密仪器系 | 政治面貌:       | 共青团员        |
| 是否全日制:      | 是                        | 专业类别:                       | 电子信息      | 专业领域:      | 仪器仪表工程     | 电话:         | 18655012609 |
| 邮箱:         | 295929051@qq. com        | 专业实践课程号:                    | MPR06406M | 专业实践学分:    | 6          | 实践薪资(元/月):  | 1000        |
| 实践起止日期:     | 自: 2021/01/17 至: 2021/02 | 9: 2021/01/17 至: 2021/02/18 |           |            |            |             |             |
| 实践单位(基地)名称: | 基地名称                     |                             |           |            |            |             |             |
| 实践单位联系人姓名:  | 学院联系人                    | 职务/职称:                      |           |            | 联系方式:      | 联系人电话       |             |
| 校内导师姓名:     | 刘志刚                      | 职务/职称:                      | 高级工程师     |            | 联系方式:      | 13965046795 |             |
| 实践导师姓名:     | 于金彪                      | 职务/职称:                      | 院专家、主任    |            | 联系方式:      | 13854609586 |             |
| 实践导师工作单位:   | 胜利油田勘探开发研究院              |                             |           |            |            |             |             |
| 上传相         | 关协议、合同、接收证明等:            |                             |           | 2022年01月13 | 3日16时57分   |             |             |

(5) 第五步: 点击提交。经过教秘审核, 审核通过 后, 信息不允许修改。

#### 2.专业实践开始后

(1)开展专业实践期间,研究生需填写专业实践阶段报告。点击"填写实践阶段报告"即可开始填写,填完后可以进行删除和修改。校内导师审核通过后不允许修改。

| 序号 | 报告起止时间                | 工作内容             | 实践导师   | 阶段报告简报                             | 校内导师审核 |    |    |    |
|----|-----------------------|------------------|--------|------------------------------------|--------|----|----|----|
| 1  | 2021/08/02-2021/05/01 | 这是实践内容1这是实践内容1这是 | 于金彪    | 2021/03/02-2021/05/01这是阶段报告简<br>报1 | 未审核    | 删除 | 修改 | 查看 |
| 2  | 2021/06/01-2021/07/01 | 这是实践内容2          | 于金彪    | 2021/06/01-2021/07/01这是阶段简报2       | 不合格    | 删除 | 修改 | 查看 |
| 3  | 2021/08/01-2021/09/01 | 这是实践内容3          | 于金彪    | 2021/08/01-2021/09/01这是阶段报告3       | 未审核    | 删除 | 修改 | 查看 |
|    |                       | 填写               | 实践阶段报告 |                                    |        |    |    |    |

(2)专业实践期间,如有相关成果可以进行填写。点击"填写实践成果",即可开始填写,填完后可进行删除和修改。

| 实践成果 |      |      |      |          |      |    |    |    |
|------|------|------|------|----------|------|----|----|----|
|      |      |      |      |          |      |    |    |    |
| 序号   | 成果名称 | 是否发表 | 是否应用 | 应用咸效     | 应用成果 |    |    |    |
| 1    | asp  | 문    | 문    | 这是我的成果成效 |      | 删除 | 修改 | 查看 |
|      |      |      |      | 填写实践成果   |      |    |    |    |

#### 3.专业实践结束后

(1)专业实践结束后,需要填写专业实践总结报告。经导师和学院审核通过后,则系统判定该专业实践已完成。最后,系统会根据输入内容自动生成打印材料,供师生后续打印使用。

| 实践导师工作单位:                              | 胜利油田勘探开发研究院 |
|----------------------------------------|-------------|
|                                        |             |
|                                        |             |
|                                        |             |
|                                        |             |
|                                        |             |
|                                        |             |
| 专业实践总结报告:                              |             |
|                                        |             |
| 主要內容書: 1. 元國专业头國<br>计划情况; 2. 掌握的程度; 3. |             |
| 学位论文选题情况;4.存在的<br>问题;5.今后的努力方向(篇       |             |
| 幅不少于800字)。                             |             |
|                                        |             |
|                                        |             |
|                                        |             |

(二) 导师端

专业学位研究生导师进入"研究生信息平台"(校内 导师通过"统一身份认证"登录;实践导师通过"手机号 +验证码"登录),点击"培养过程"。主要为以下四个菜 单。

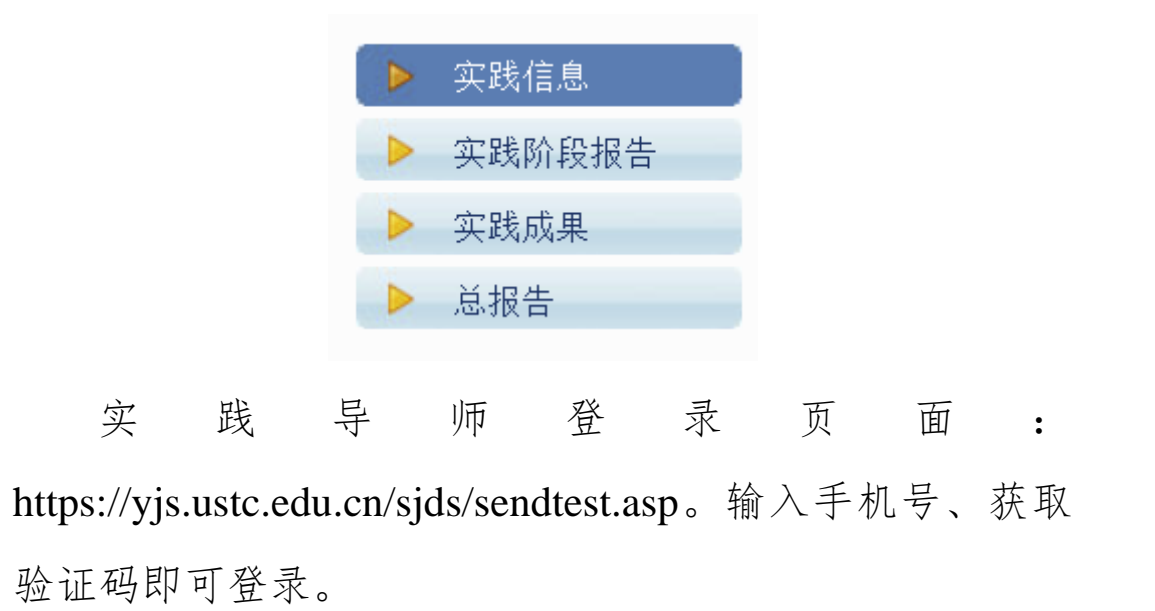

| 手机  | 请输入手机  | 发送验证码 |  |
|-----|--------|-------|--|
| 验证码 | 请输入验证码 |       |  |
|     |        | 登录    |  |
|     |        |       |  |

1.第一步:点击实践信息。点击"查看",可以查看学
生的填写的信息,以及上传的相关合同。

| 序号 | 查看 | 学号         | 姓名  | 性别 | 实践任务   | 合作协议或委托合同         | 实践基地(基地)名称 | 实践导师 | 实践导师工作单位    |
|----|----|------------|-----|----|--------|-------------------|------------|------|-------------|
| 1  | 查看 | SA20009085 | 唐一虎 | 男  |        | 未提交               |            |      |             |
| 2  | 查看 | SA20009090 | 许鑫  | 男  | 时间内容测试 | 2022年01月18日16时57分 | 基地名称       | 于金彪  | 胜利油田勘採开发研究院 |
| 3  | 查看 | SA21218056 | 陶六杰 | 男  |        | 未提交               |            |      |             |
|    |    |            |     |    |        |                   |            |      |             |

### 2.第2步:点击"实践阶段报告"。

实践信息 ◎ 在校学生 〇 禽校学生 〇 全部 输入学号或姓名: 査道

| 序号 | 学号         | 姓名  | 性别 | 阶段报告数量 | 实践基地(基地)名称 | 实践导师 | 实践导师工作单位    | 审核 |
|----|------------|-----|----|--------|------------|------|-------------|----|
| 1  | SA20009085 | 唐一虎 | 男  | 0      |            |      |             | 重核 |
| 2  | SA20009090 | 许鑫  | 男  | 3      | 基地名称       | 于金彪  | 胜利油田勘探开发研究院 | 直核 |
| 3  | SA21218056 | 陶六杰 | 男  | 0      |            |      |             | 审核 |

## 3.第3步:点击"审核"按钮。

| 头欧阳权和                                                                           | <b>以用权犯口</b> 术        |                  |     |                                |        |    |  |  |  |  |  |
|---------------------------------------------------------------------------------|-----------------------|------------------|-----|--------------------------------|--------|----|--|--|--|--|--|
| 对于专业实践时间为1年的研究生应增写不少于3次的专业实践阶段报告,对于专业实践时间为6个月或专业实践学分少于4学分的研究生应增写不少于2次的专业实践阶段报告。 |                       |                  |     |                                |        |    |  |  |  |  |  |
|                                                                                 |                       |                  |     |                                |        |    |  |  |  |  |  |
| 序号                                                                              | 报告起止时间                | 工作内容 实践导师        |     | 阶段报告简报                         | 校内导师审核 |    |  |  |  |  |  |
| 1                                                                               | 2021/03/02-2021/05/01 | 这是实践内容1这是实践内容1这是 | 于金彪 | 2021/03/02-2021/05/01这是阶段报告简报1 | 未审核    | 查看 |  |  |  |  |  |
| 2                                                                               | 2021/06/01-2021/07/01 | 这是实践内容2          | 于金彪 | 2021/06/01-2021/07/01这是阶段简振2   | 不合格    | 查看 |  |  |  |  |  |
| 3                                                                               | 2021/08/01-2021/09/01 | 这是实践内容3          | 于金彪 | 2021/08/01-2021/09/01这是阶段报告3   | 未审核    | 查看 |  |  |  |  |  |

点击"查看",开始对学生实践阶段报告进行审核; 如认为实践阶段报告合格,则点击"合格",选择"确认"。 如认为实践阶段报告不合格,则点击"不合格",导师必 须在意见中填写相关意见,选择"确认"。

| 校内导师成绩评定:       | 不合格 - |   |
|-----------------|-------|---|
| <b>救內导弹魔见</b> : |       |   |
|                 |       | 5 |
|                 | 确认    |   |

4.第4步:点击"实践成果"。点击"查看",可以查看研究生上传的相关成果。

| 实践成果 💿 在校: | 学生 🔾 离枝学生 🔾 全部 🛛 输入学号或姓名: | 查询  |      |          |
|------------|---------------------------|-----|------|----------|
|            |                           |     |      |          |
| 序号         | 学号                        | 姓名  | 成果数量 | 查看       |
| 1          | SA20009085                | 唐一虎 | 0    | <u> </u> |
| 2          | S&20009090                | 许鑫  | 1    | 宣看       |
| 3          | SA21218056                | 陶六杰 | 0    | 查看       |

5.第5步:点击"总报告"。分别有"审核"功能和"查 看"功能。

| 总报告 | ◉ 在枝学生 ○ 离枝学生 ○ 全部 | 输入学号或姓名: | 查询 |        |        |      |    |  |
|-----|--------------------|----------|----|--------|--------|------|----|--|
|     |                    |          |    |        |        |      |    |  |
| 序号  | 学号                 | 姓名       | 审核 | 校内导师审核 | 实践导师审核 | 院系终审 | 打印 |  |
| 1   | SA20009085         | 唐一虎      |    | 未审核    | 未审核    | 未审核  |    |  |
| 2   | SA20009090         | 许鑫       | 宣核 | 不合格    | 不合格    | 不合格  | 宣看 |  |
| 3   | SA21218056         | 陶六杰      |    | 未审核    | 未审核    | 未审核  |    |  |

点击"审核",对总报告进行审核。

| 校内导师成绩评定: | 合格 |
|-----------|----|
| 校内导筹意见:   |    |

如认为总报告合格,则点击"合格",选择"确认"。 如认为总报告不合格,则点击"不合格",导师必须在意 见中填写相关意见,选择"确认"。

中国科学技术大学研究生院

#### 2022年5月